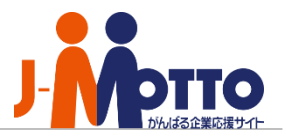

# Jcal設定マニュアル ~ iPhoneご利用ユーザー様向け ~

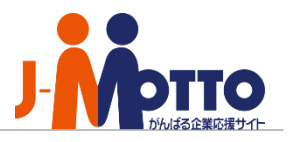

#### 1.『Jcal』とは

2. Jcalhップページについて

#### 3. モバイルパスワード設定(iCal連携用URL作成)

#### 4. アカウント設定

#### 5. iCal連携設定

### 1.『Jcal』とは

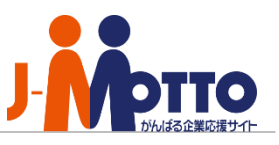

- ・Jcalはシンプルで使いやすいカレンダーアプリです。
- ・JcalはJ-MOTTOをもっと簡単に、もっと手軽に、 利用できるようサービスへのログイン機能を備えています。
- ・お知らせの取得が可能です。
- ・iPhoneのカレンダーとの連携が可能です。
- ・AppStoreで『Jcal』と検索し、ダウンロード

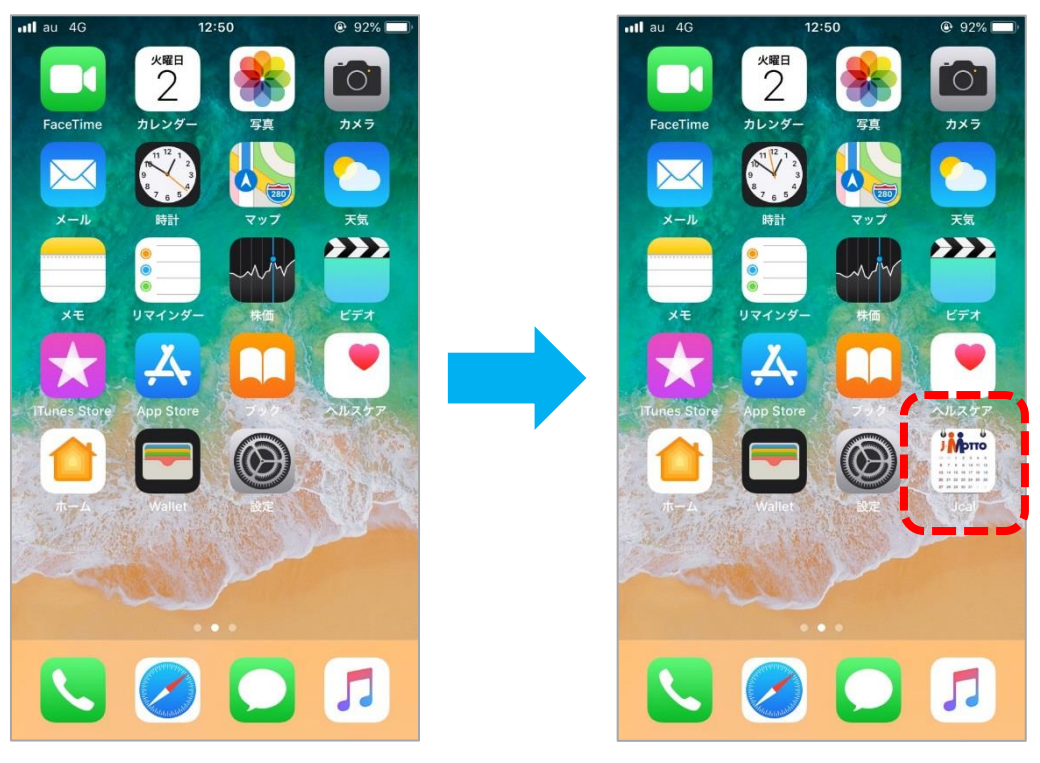

### 2.Jcalトップ画面

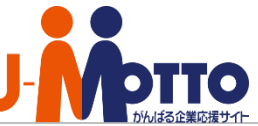

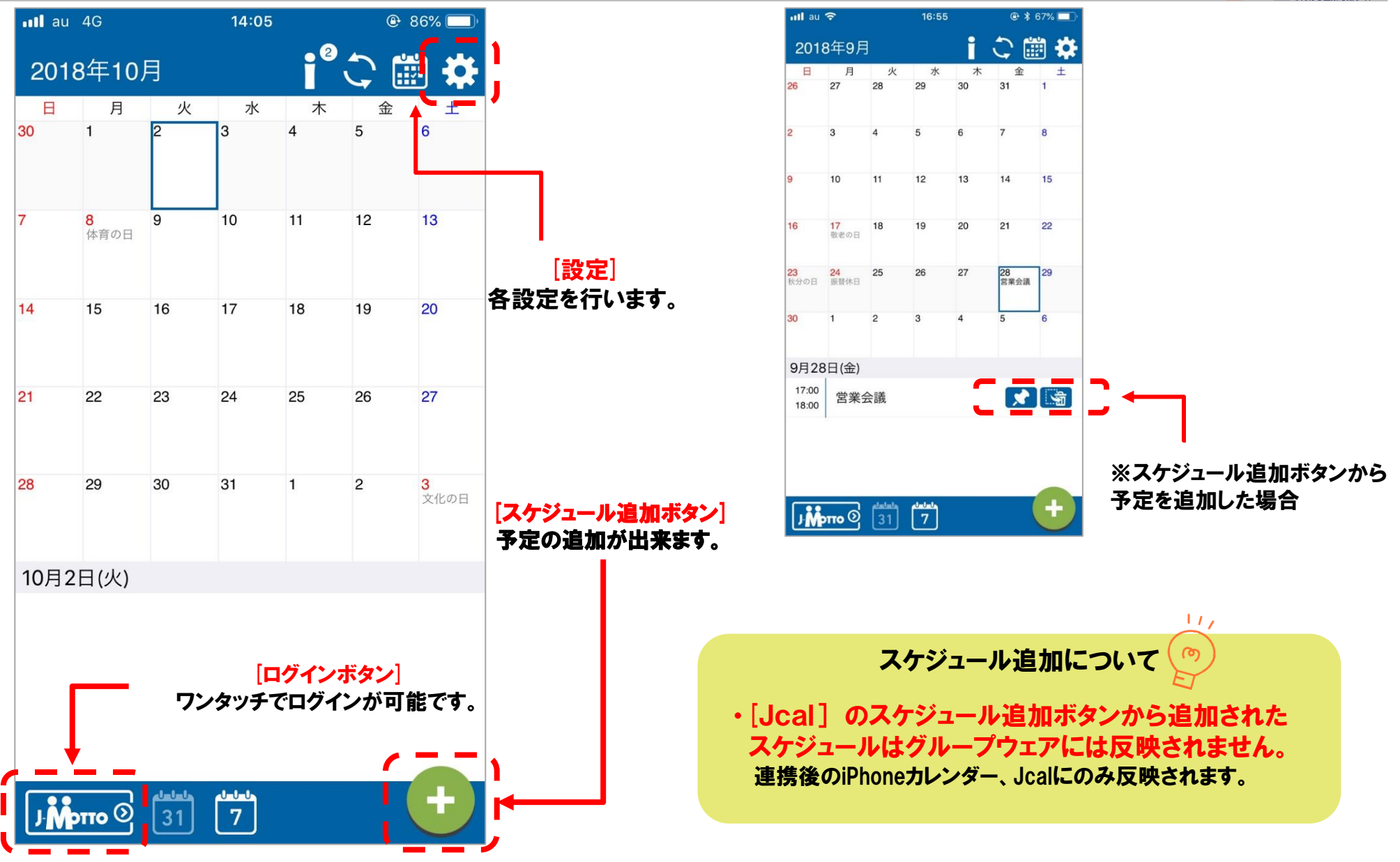

Copyright © 2018 Rismon Business Portal Co., Ltd. All Rights Reserved.

## 3.グループウェアの「モバイルパスワード」を設定

|    |               | G      | 着んでください)    | • 楔  | 索          |          |       | セミナー 太郎         | - |
|----|---------------|--------|-------------|------|------------|----------|-------|-----------------|---|
|    |               |        |             |      |            | 2015年    | aue ( | プロフィール          |   |
|    | 俚人            | 1      |             |      |            |          |       | 個人グループ設定        | ŀ |
|    |               |        |             |      |            |          |       | 画面サイズ設定         | ľ |
|    |               |        |             |      |            |          |       | デザイン設定          |   |
|    |               |        |             |      | 1          |          |       | ▼ メニュー設定        |   |
|    | 来訪者管理         | 7-770- | 開発・レオ       | R>   | 活申绿        | インフォメーショ | >     | メニュー基本設定        | 2 |
|    | io.           | 22222  |             |      | <b>P</b> - | As       |       | パレットメニュー設定      | H |
|    | アンケート         | メモノミッド | キャビネ        | ット   | 利用者名證      | 安吉確認     |       | 個人パルカオニューデザイン設定 | H |
|    |               | _      |             |      |            |          |       | 言語及びタイムソ゚ーン設定   |   |
|    |               |        | 覧・レポート      |      |            |          |       | ログアウト           |   |
|    | 揭示日           |        | 日付          | タイトル |            |          | 歴出人   | へして             | H |
| 5] | 11/12 00:00 ~ |        | 11/12 14:39 | 黨務日報 |            |          | セミナ   | NUTE [NONAMEND] | 1 |
|    | 10/08 00:00 ~ |        |             |      |            |          |       |                 |   |

3-1. PCでグループウェアにログイン 画面右上の [ユーザー名] > [プロフィール] をクリック

| 17 10 28     |                                                                  |                      |
|--------------|------------------------------------------------------------------|----------------------|
| 交更           |                                                                  |                      |
| プロフィールの変更    |                                                                  |                      |
| 成名(*): セミ    | テー 大郎                                                            |                      |
| ありがな : セミ    | ·ナー タロウ                                                          |                      |
| ログイ>ID : 000 | 01                                                               |                      |
| パスタード :      |                                                                  |                      |
| バスワード(専び用):  |                                                                  |                      |
|              | <ul> <li>         ・・・・・・・・・・・・・・・・・・・・・・・・・・・・・</li></ul>        | とす。<br>(作します。        |
| 5<br>12      | mpは、お手持ちのソフトで細小して簡定することを推奨します<br>(塗ファイルを削除したい場合は、"削除する"にチェックして[会 | 。<br>(更]ボタンを押してください。 |
| メールアドレス :    | NDIB : 😰 test@j-motto.com                                        | 248 ·                |
|              | 翡華: 四                                                            | \$P22發 =             |
|              | 白市 : 日                                                           | #P(1)48 💌            |

3-2. [パスワード]、[パスワード(確認用)]欄の両方に 任意のモバイルパスワードを入力。 [変更] ボタンをクリック。

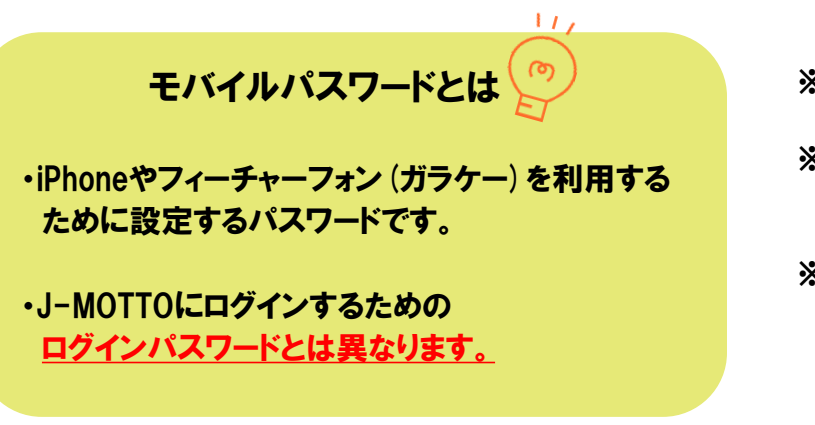

※パスワードに利用できる記号は - \_ . ! \* () です。なお、& # は利用できません。

※設定後、再度プロフィールページを開くとセキュリティ上の観点から空欄で表示されます。 入力内容は正しく保存されていますので、ご安心ください。

※管理者設定で、パスワードの変更が許可されていない場合、ユーザー自身がパスワードを 設定・変更することはできません。

### 4.アカウント設定(1/2)

| ntl au  | 4G                     |        | 14:05  |        | ۰        | 86% 🗔            |
|---------|------------------------|--------|--------|--------|----------|------------------|
| 2018    | 8年10                   | 月      |        | 2      | <b>C</b> | i 🇱              |
| 日<br>30 | 月<br>1                 | 火<br>2 | 水<br>3 | 木<br>4 | 金<br>5   | 6                |
|         |                        |        |        |        |          |                  |
| 7       | <mark>8</mark><br>体育の日 | 9      | 10     | 11     | 12       | 13               |
| 14      | 15                     | 16     | 17     | 18     | 19       | 20               |
| 21      | 22                     | 23     | 24     | 25     | 26       | 27               |
|         |                        |        |        |        |          |                  |
| 28      | 29                     | 30     | 31     | 1      | 2        | <b>3</b><br>文化の日 |
| 10月2    | 日(火)                   |        |        |        |          |                  |
|         |                        |        |        |        |          |                  |
|         |                        |        |        |        |          |                  |
|         |                        |        |        |        |          |                  |
| JM      |                        | 31     | 7      |        |          | ÷                |

| 📶 au 4G      | 12:51 | 🕑 92% 🦲 |
|--------------|-------|---------|
| ,×           | 設定    |         |
| J-MOTTOアカウント |       | >       |
| カレンダー設定      |       | >       |
| 表示設定         |       | >       |
| ボタン説明        |       | >       |
| FAQ          |       | >       |
| 情報           |       | >       |
|              |       |         |
|              |       |         |
|              |       |         |
|              |       |         |
|              |       |         |
|              |       |         |

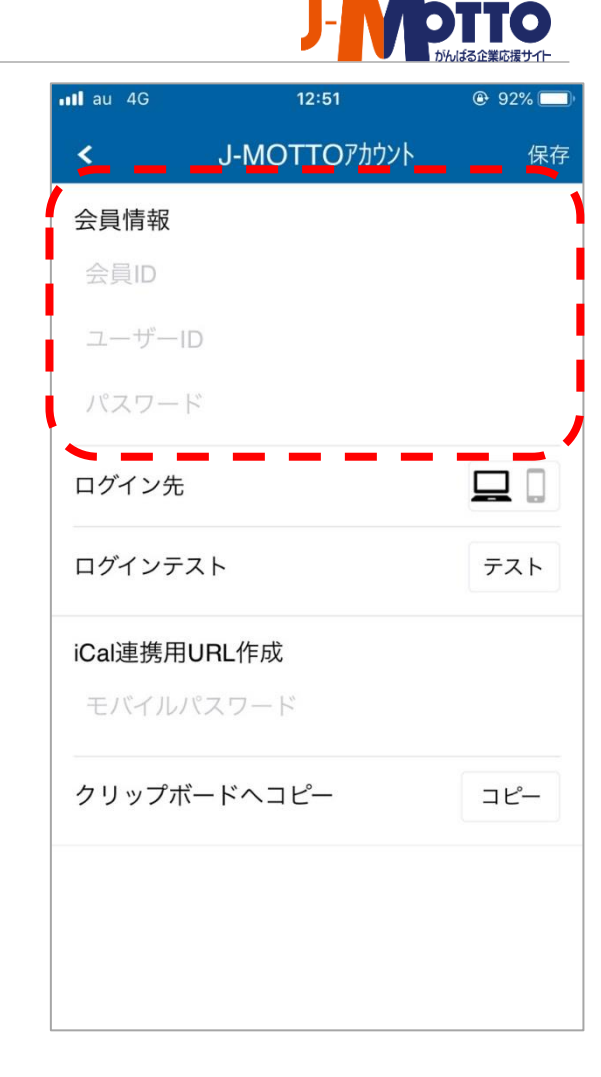

4-3. [アカウント設定] 画面 [会員情報] を入力

4-1.[設定]をタップ

4-2. [J-MOTTOアカウント] をタップ

4.アカウント設定(2/2)

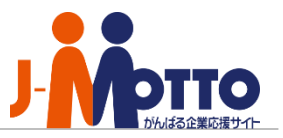

| 📶 au 4G  | 12:59        | 92% |
|----------|--------------|-----|
| <        | J-MOTTOアカウント | 保存  |
| 会員情報     |              |     |
| JM012345 | 56           |     |
| 00001    |              |     |
| ••••••   |              |     |
| ログイン先    |              |     |
| ログインテス   | 21           | テスト |
| iCal連携用I | JRL作成        | l   |
| モバイルノ    | ペスワード        |     |
| クリップボ    | ードヘコピー       |     |
|          |              |     |
|          |              |     |
|          |              |     |

| 📶 au 4G  | 13:00        | 92% |
|----------|--------------|-----|
| <        | J-MOTTOアカウント | 保存  |
| 会員情報     |              |     |
| JM012345 | 56           |     |
| 00001    |              |     |
| ••••••   | •            |     |
| ログイン先    |              |     |
| ログインテン   | スト           | テスト |
| iCal連携用  | UBL作成        |     |
|          | ••           |     |
|          |              |     |
| クリップボ    | ードヘコピー       | コピー |
|          |              |     |
|          |              |     |
|          |              |     |
|          |              |     |

4-4. [ログイン先] を選択

4-5.[モバイルパスワード]を入力

4-6.入力完了後画面 [保存]をタップ

#### 5.iCal連携設定(1/5)

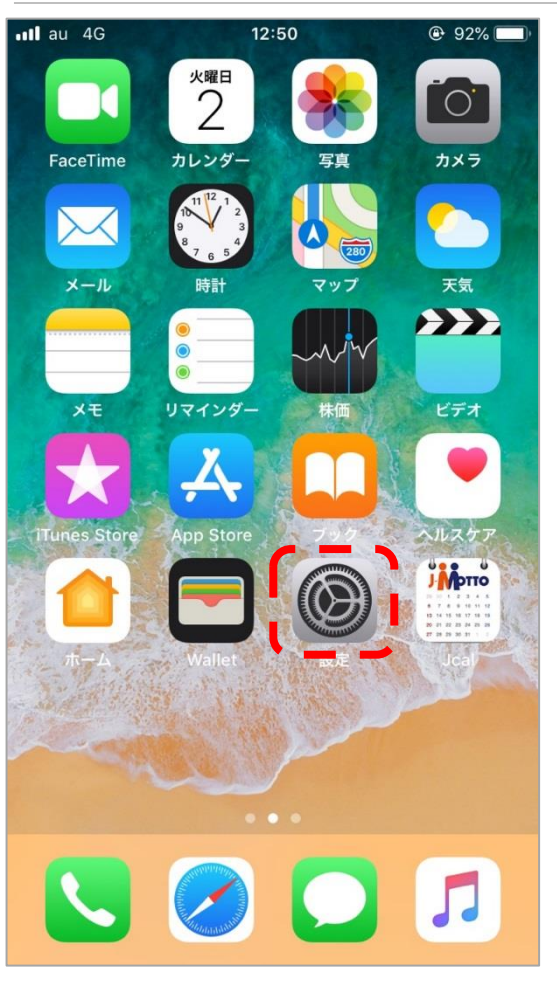

au 4G 13:49 87% 設定 ? パスワードとアカウント メール  $\mathbf{X}$ 連絡先 ..... カレンダー > ХŦ > : リマインダー ボイスメモ > L 電話 > メッセージ > FaceTime > マップ コンパス > 計測 >

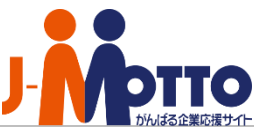

III au 4G 13:49 87% **〈**設定 パスワードとアカウント WebサイトとAppのパスワード 315 > パスワードを自動入力 アカウント iCloud iCloud Drive、メール、連絡先とその他7項目... アカウントを追加 データの取得方法 プッシュ >

5-1.iPhoneホーム画面 [設定]をタップ 5-2. [パスワードとアカウント] を タップ 5-3. [アカウントを追加] をタップ

#### 5.iCal連携設定(2/5)

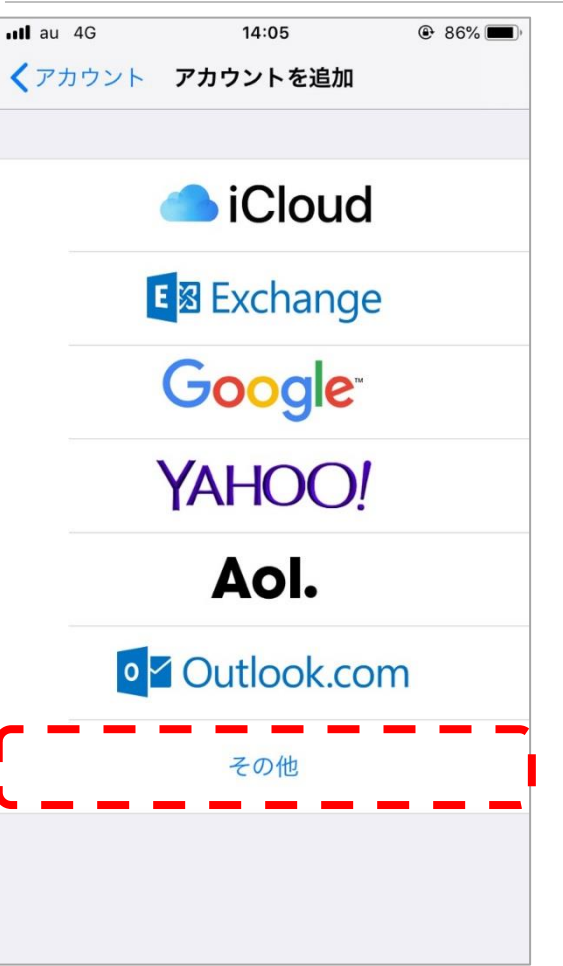

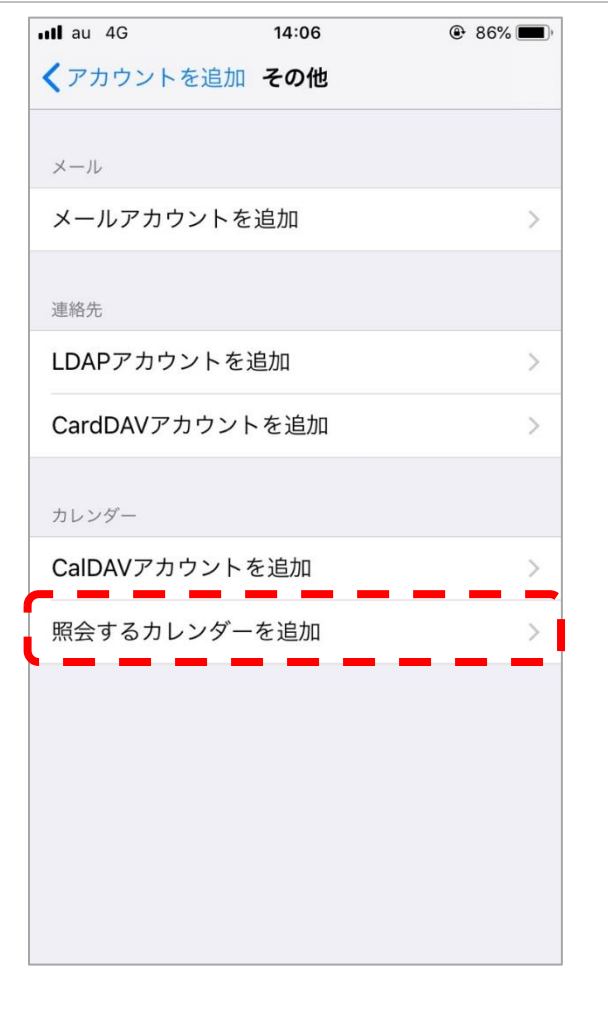

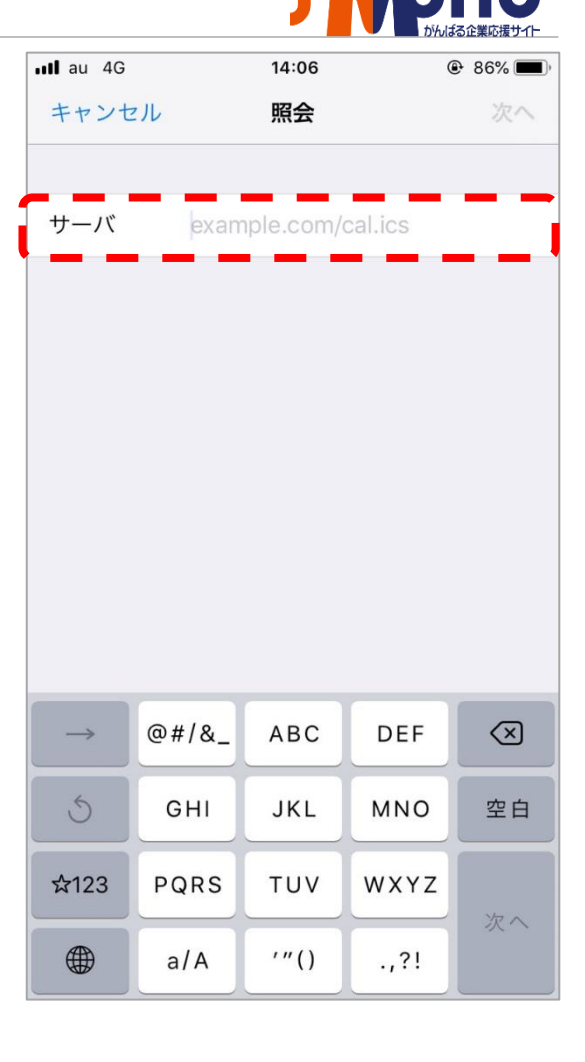

5-4. [その他] をタップ

5-5. [照会するカレンダーを追加] を タップ 5-6. [サーバ] 欄に<u>連携用URL</u>を 入力し、[次へ] をタップ

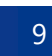

### 5.iCal連携設定(3/5)

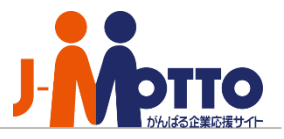

| 💵 au 4G  | 13:00        | ④ 92%       |
|----------|--------------|-------------|
| <        | J-MOTTOアカウント | 保存          |
| 会員情報     |              |             |
| JM012345 | 6            |             |
| 00001    |              |             |
| •••••    | C.           |             |
| ログイン先    |              |             |
| ログインテス   | < <b>F</b>   | テスト         |
| Cal連携用L  | JRL作成        |             |
|          | •            |             |
| クリップボ-   | ードヘコピー       | ⊐ピ <b>–</b> |
|          |              |             |
|          |              |             |
|          |              |             |
|          |              |             |

キャンセル 照会 サーバ gws41.j-motto.co.jp/cgi-bin/JM067... 説明 スケジュール(2.予定) desknet's NEO ユーザ名 オプション パスワード オプション SSLを使用 アラームを削除

14:06

86%

au 4G

5-7. [Jcal] > [設定] > [J-MOTTOアカウント] 画面 [クリップボードへコピー] からURLをコピー。 [サーバ] 欄へペースト。 5-8.サーバ欄、説明欄が自動入力 [保存]をタップ

| 連携用URLについて                                                 |
|------------------------------------------------------------|
| ・連携用URLは会員ごと、ユーザーごとに異なります。                                 |
| ・期間は何ヶ月分でも設定可能ですが、期間が長く、<br>データが多いほど、Jcalの動作が遅くなる可能性があります。 |
| <u>※J-MOTTO推奨は過去1ヶ月、未来2ヶ月です。</u>                           |
|                                                            |
| 例)<br>過去1ヶ日・去来2ヶ日の場合                                       |
| ※青文字数字変更で期間の変更が可能※                                         |
| http://gws65.j-motto.co.jp/cgi-                            |
| userid=00001&_word=jmotto987&from=1&to=2                   |

### 5.iCal連携設定(4/5)

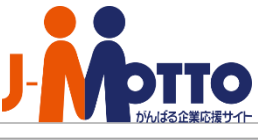

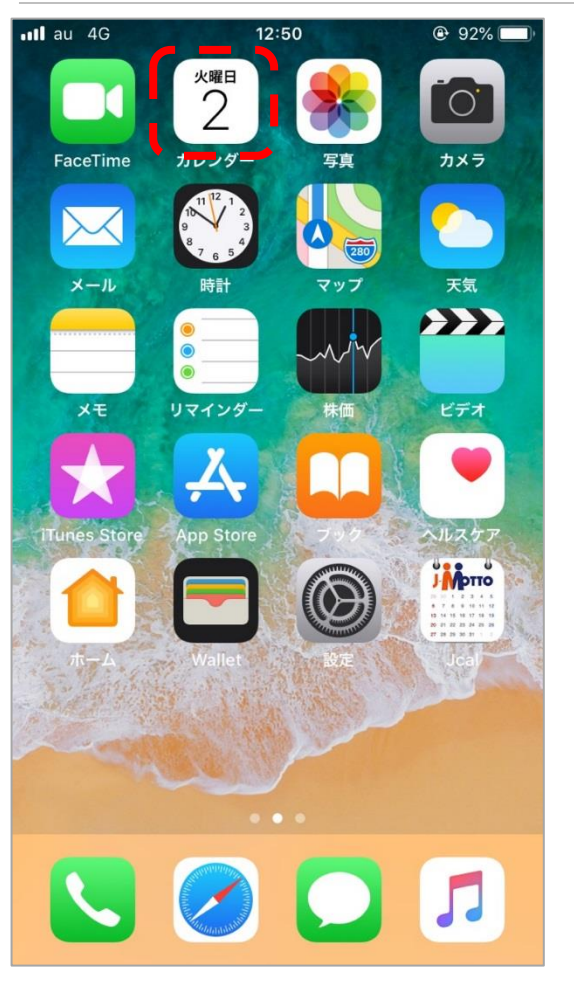

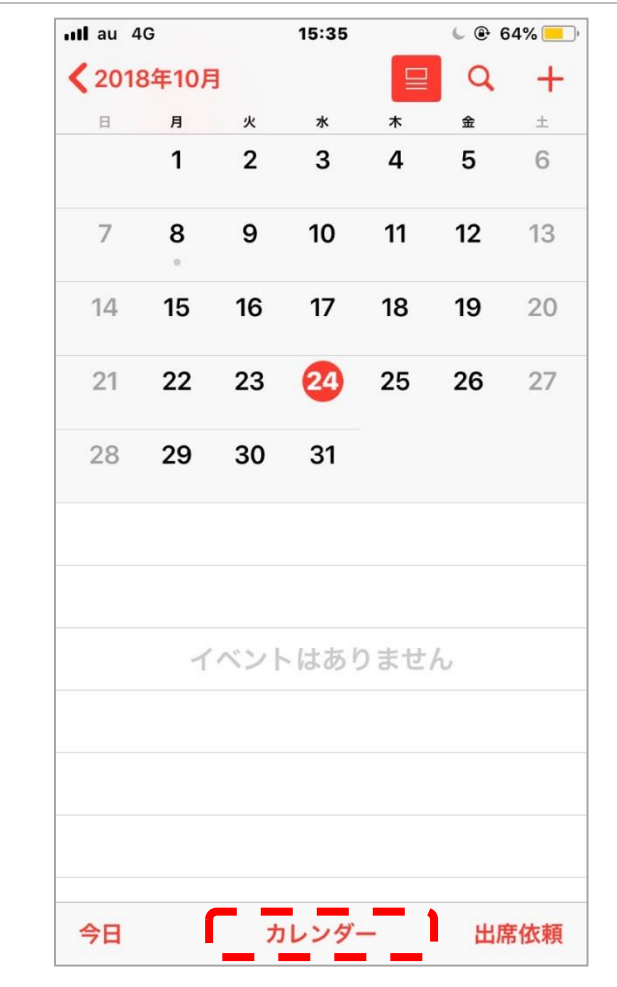

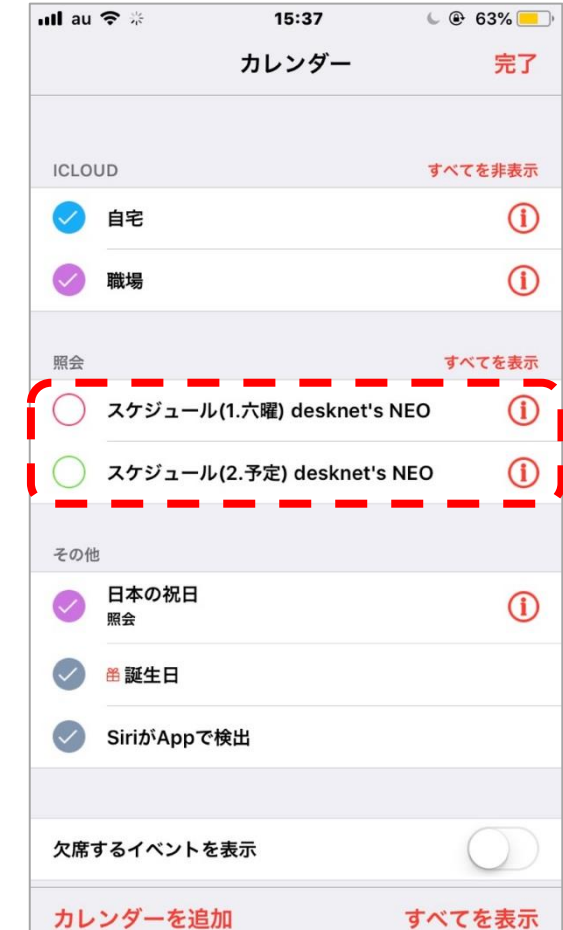

5-9.iPhoneホーム画面 [カレンダー] をタップ

5-10.画面下部 [カレンダー] をタップ

5-11.照会欄 [desknet's NEO]を選択

### 5.iCal連携設定(5/5)

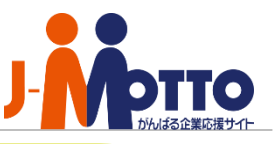

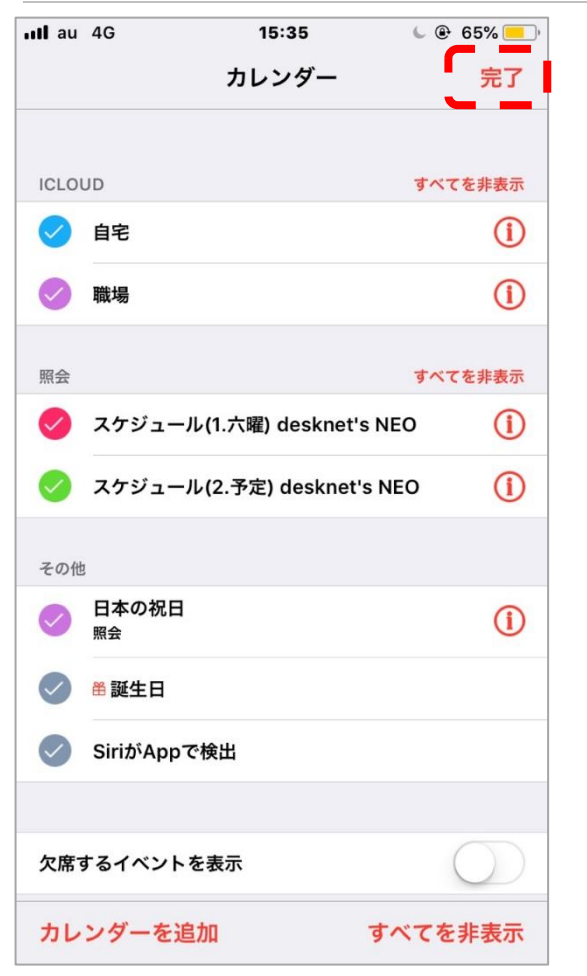

5-12.[完了]をタップ

よくあるお問い合わせ Q. 六曜カレンダーの連携は可能ですか? A. URL末尾に6&cmd=sixwと追加すると、六曜カレンダーの連携が可能です。 Q. Jcalを開くと、、[J-MOTTO情報取得 アカウント情報の取得に失敗しました。 会員ID・ ユーザーID・パスワード・モバイルパスワード]と表示されるのですが。

A. モバイルパスワードを改めて入力頂くことで解消されます。

- Q. パソコンで入力したスケジュールが反映されません。
- A. 反映にはタイムラグがあるため、[Jcal]、iPhoneのカレンダーともに一度終了し、 アプリを立ち上げ直して頂くと反映されます。
- Q. ログインすると、エラーメッセージ [この処理は完了しているか、手順を踏まえていない 可能性があります。作業を中断し最初からやり直してください。] と表示されるんですが。
- A. ログイン先を変更し、ログインをした際に前セッションの影響により発生します。
   まず、SafariでJ-MOTTOのサイトを開き、画面右上の [メニュー] より [ログアウト] を タップし、ログアウトを行なってください。
   次に開いているブラウザをすべて削除し、少し時間をおいてから 再度ログインを お試しください。

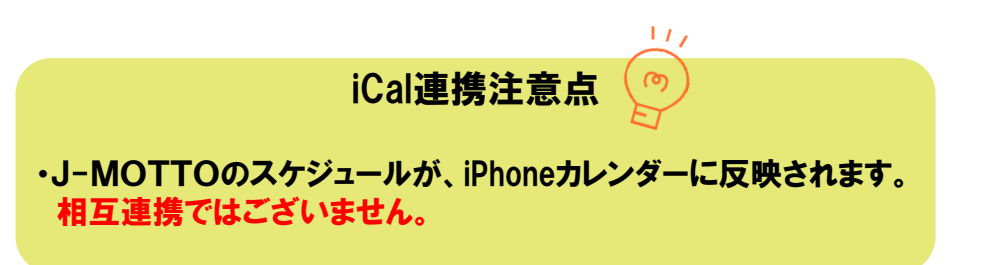

#### 6.お知らせ設定(1/2)

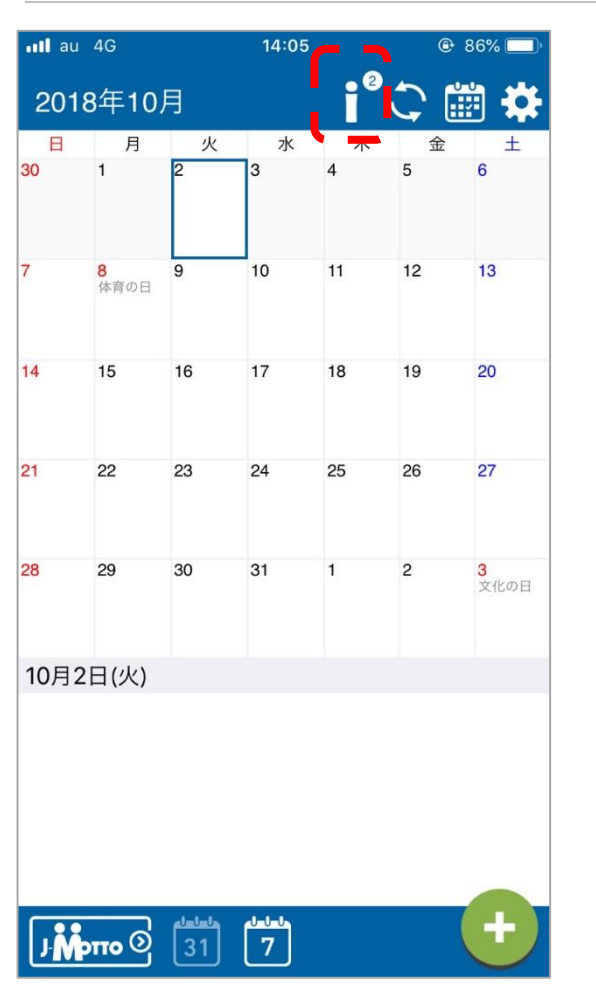

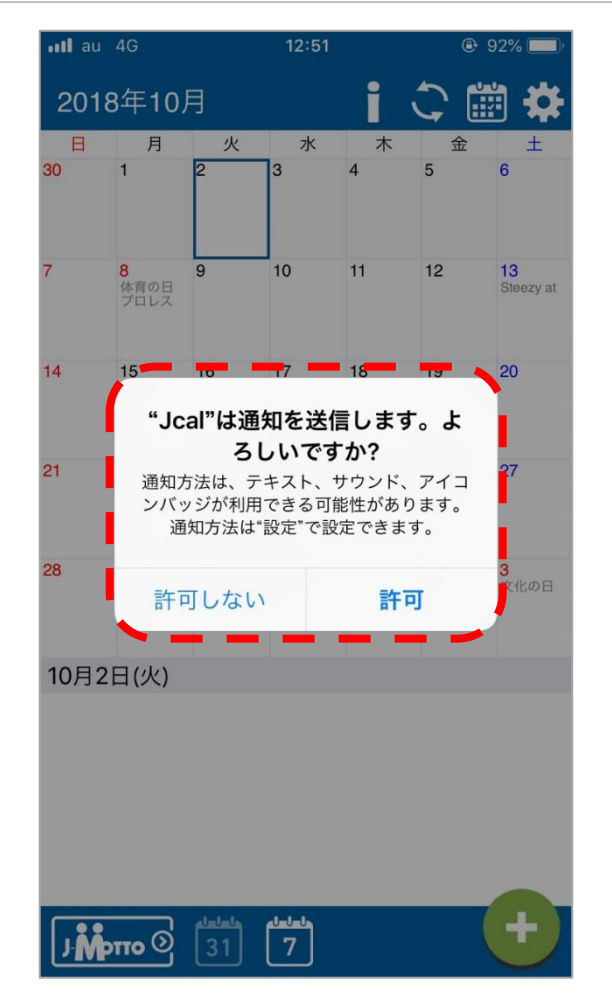

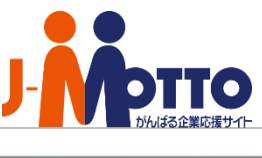

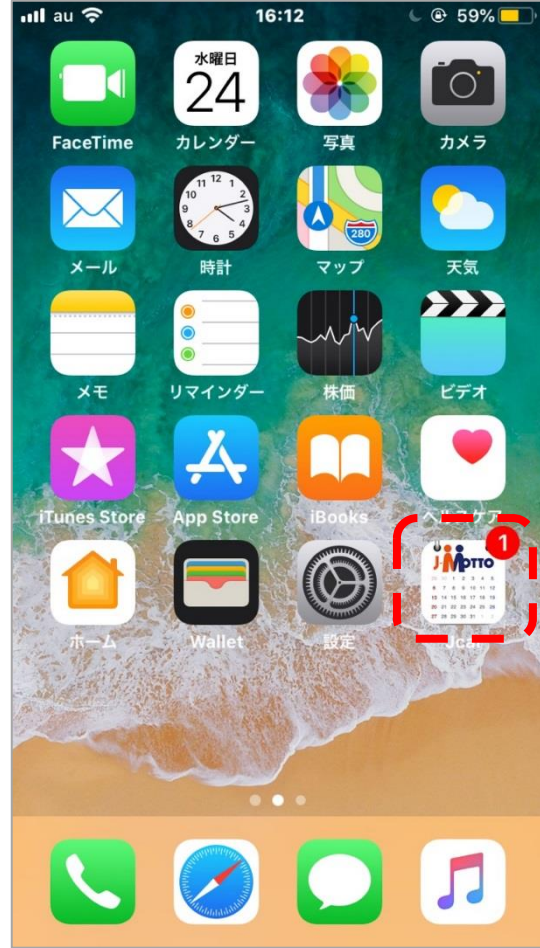

6-1.上部アイコンから[お知らせ]の 確認が可能です。 6-2.通知可否設定 [許可] タップ 6-3.iPhoneホーム画面 [通知]

#### 6.お知らせ設定(2/2)

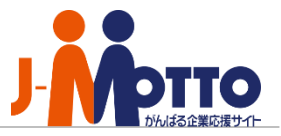

| 💵 au 4G          | 14:04   | 🕑 87% 🛄 ' |
|------------------|---------|-----------|
| <                | お知らせ    | 5         |
| 2018/09/28       | 回覧・レポート |           |
| 日報               |         |           |
| 2018/09/28       | ワークフロー  |           |
| 稟議書              |         |           |
|                  |         |           |
|                  |         |           |
|                  |         |           |
|                  |         |           |
|                  |         |           |
|                  |         |           |
|                  |         |           |
| <b>ј. Моπо</b> ⊙ |         |           |

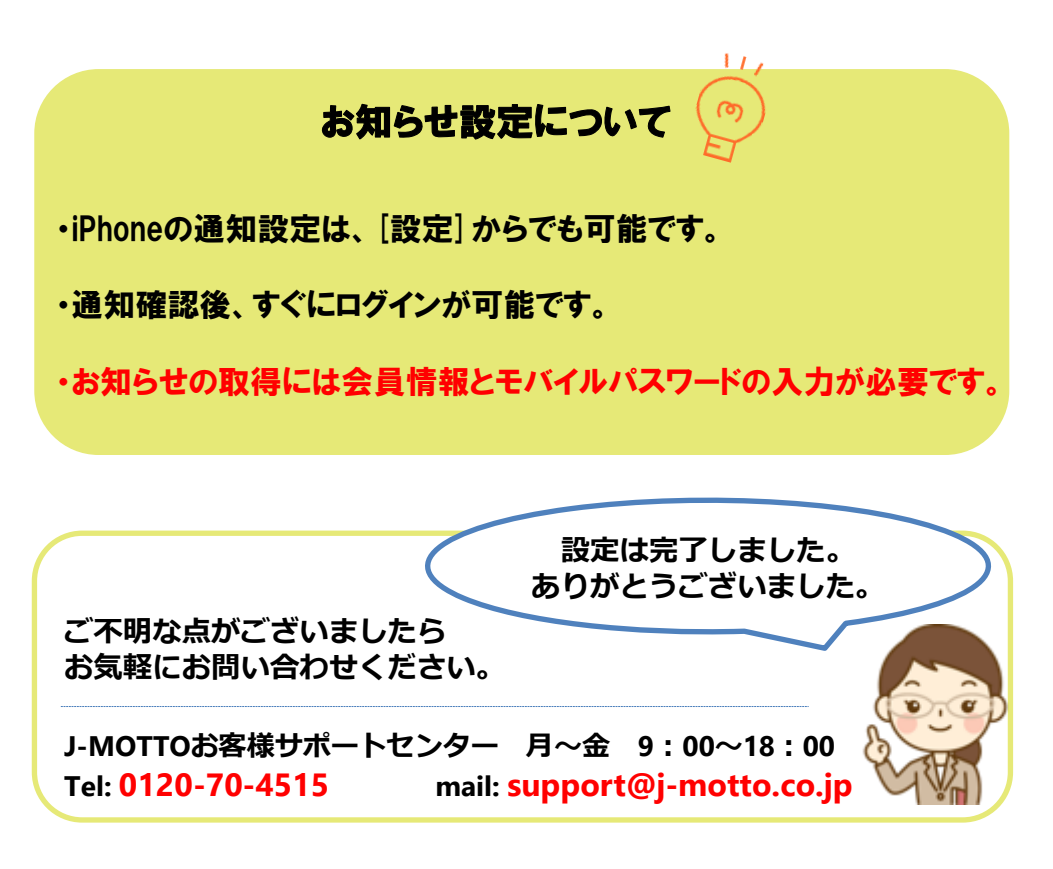

6-4. [Jcalお知らせ画面]

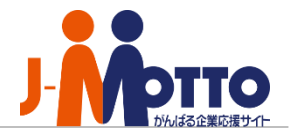

|      | J-MOTTOお客様サポートセンター                                                 |
|------|--------------------------------------------------------------------|
| TEL  | 0120-70-4515 (通話料無料)                                               |
|      | 平日10:00~17:00 (土·日·祝日休)                                            |
| チャット | <u>https://www.j-motto.co.jp/0000000/manual/</u><br>(上記WEBサイト内右下部) |
|      | 平日09:00~18:00 (土·日·祝日休)                                            |
| メール  | <u>support@j-motto.co.jp</u>                                       |

操作方法や設定でご不明な点がございましたら、お気軽にお問合せください。